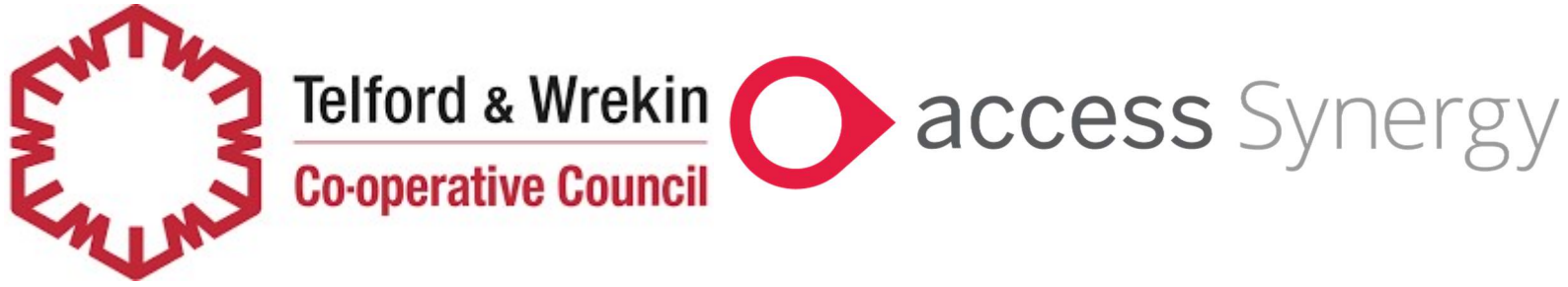

## SAM Portal - Schools

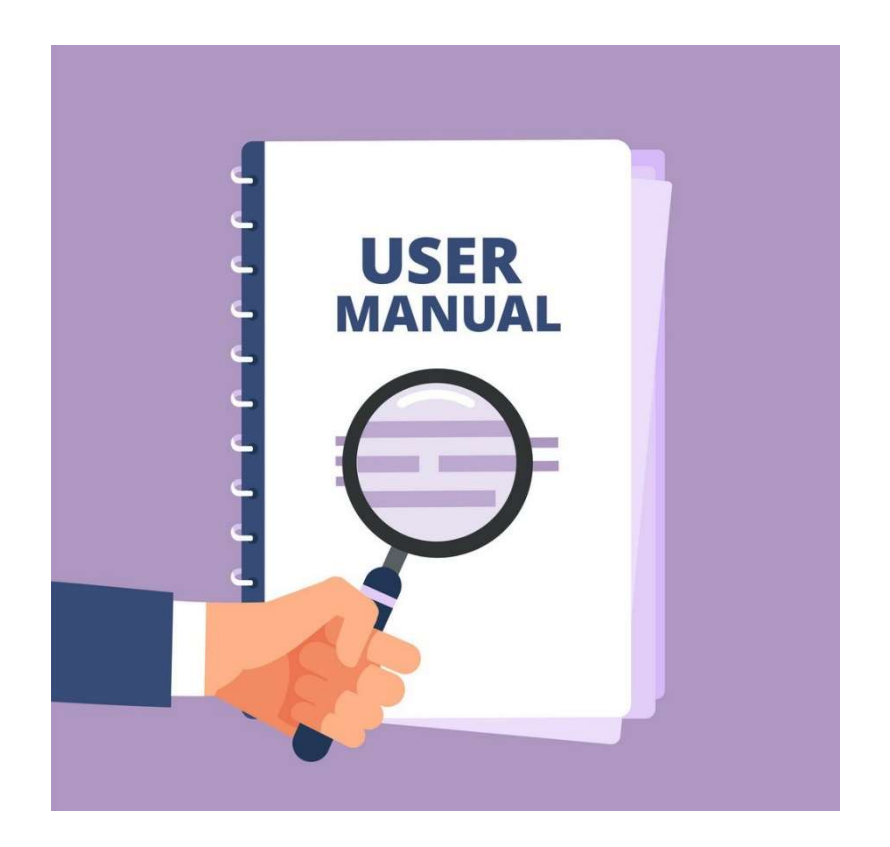

## SAM Portal - Schools

Log in to the SAM module. This is the same system your school uses for Admissions. Once logged in, the front page will look like this. Please select online forms.

| Modules •                      | •                         |                                   |                                                                                                    |                                                               |                               | Telford Testing School                                                 |
|--------------------------------|---------------------------|-----------------------------------|----------------------------------------------------------------------------------------------------|---------------------------------------------------------------|-------------------------------|------------------------------------------------------------------------|
|                                |                           |                                   | School Access Model<br>Welcome to the School Access Module. Here<br>Admissions, view the Free School Meals Eligit | dule Home<br>you can manage School<br>vility Report, and send |                               |                                                                        |
|                                |                           | -                                 | reterrals to your Local Authonity.                                                                                |                                                               |                               |                                                                        |
|                                |                           |                                   | * Online Forms                                                                                                    |                                                               |                               |                                                                        |
|                                |                           |                                   |                                                                                                    |                                                               |                               |                                                                        |
| <u>,</u>                       |                           |                                   | <b>6</b>                                                                                                    |                                                               |                               |                                                                        |
| Modules                        | Input the                 | : child's i                       | nformation and click search                                                                                       |                                                               |                               | Telford Testing School 🛛 🤇                                             |
| Online F                       | orms                      |                                   |                                                                                                    |                                                               |                               |                                                                        |
| Welcome to the S<br>submitted. | School Online Form system | Here you can send fo              | rms for Fixed Penalty Notices, Exclusion reports and other referrals that h                                       | ave been setup by the loca                                    | al authority. The data will b | be sent directly to the local authority automatically once the form is |
|                                |                           |                                   | Search Criteria : Telford Tes                                                                                     | ting School 🛇                                                 |                               |                                                                        |
|                                | Forename                  | e                                 |                                                                                                    |                                                               |                               |                                                                        |
|                                | Surnam                    | e                                 |                                                                                                    |                                                               |                               |                                                                        |
|                                | NC Yea                    | 31                                |                                                                                                    |                                                               |                               | •                                                                      |
|                                | First line Of Addres      | .15                               |                                                                                                    |                                                               |                               |                                                                        |
|                                | Post Cod                  | e                                 |                                                                                                    |                                                               |                               |                                                                        |
|                                | Submitted Form            | 15                                |                                                                                                    |                                                               |                               | \$                                                                     |
|                                | Submission Dat            | e                                 |                                                                                                    |                                                               |                               |                                                                        |
|                                | Submission Statu          | 15                                |                                                                                                    |                                                               |                               | \$                                                                     |
|                                |                           |                                   |                                                                                                    |                                                               |                               |                                                                        |
|                                |                           |                                   | Search                                                                                                    |                                                               |                               |                                                                        |
| ۶                              | If the pup<br>show up.    | oil you ai<br>Any pre             | re searching for is registered vious forms submitted to th                                                        | l to your so<br>e local aut                                   | chool with<br>hority are      | admissions, the child will also displayed here.                        |
|                                |                           |                                   |                                                                                                    |                                                               |                               |                                                                        |
| ms                             |                           |                                   |                                                                                                    |                                                               |                               |                                                                        |
| l Online Form sys              | item. Here you can se     | nd f <mark>or</mark> ms for Fixer | I Penalty Notices, Exclusion reports and other referrals that                                                     | : have been setup by t                                        | the local authority. Th       | he data will be sent directly to the local authority autom             |
|                                |                           |                                   | Search Criteria : Telford T                                                                                       | esting School 오                                               |                               |                                                                        |
|                                |                           |                                   |                                                                                                    |                                                               |                               |                                                                        |
| Date of                        | NC                        |                                   | and the second second second second second second second second second second second second second second second  | (c)                                                           |                               | Salact & Submit Form                                                   |
| Date of<br>Birth               | NC<br>Year Ad             | ldress                            | Submitted Form                                                                                                    | (3)                                                           |                               | Select & Submit Form                                                   |
| Date of<br>Birth Ye            | Year Ad                   | ldress                            | Submitted Form<br>Form                                                                                            | Submission<br>Date                                            | Submission<br>Status          |                                                                        |

Click on the drop-down box and select the form you need to submit to the local authority and select add.

| Online Fo<br>elcome to the Sch<br>bmitted. | rms<br>aol Online For | n system. Here y | ou can send forms for F | Fixed Penalty Notices, Exclusion reports and other referrals that | t have been setup by | the local authority. Th | ne data will be sent directly to the local authority automatically once the form                                                                                                    |
|--------------------------------------------|-----------------------|------------------|-------------------------|-------------------------------------------------------------------|----------------------|-------------------------|----------------------------------------------------------------------------------------------------|
|                                            |                       |                  |                         | Search Criteria : Telford T                                       | esting School 🧇      |                         |                                                                                                    |
| Pupil Name                                 | Date of<br>Birth      | NC<br>Year       | Address                 | Submitted Form                                                    | Submitted Form(5)    |                         | Select & Submit Form                                                                                                    |
|                                            | 1                     | Year 10          |                         |                                                                   | Submission           | Submission              | Student Engagement Programme Referral - StuEngage/1 •                                                                                                    |
|                                            |                       |                  |                         | Form                                                              | Date                 | Status                  | Fair Access Panel Request for Additional Support - FAP/1                                                                                                    |
|                                            |                       |                  |                         | Fair Access Panel Request for Additional Support -<br>EAP/1       | 05-02-2024           | Approved                | Pre-Suspension Hollinie - Request for Service - Yre Suspension Holline<br>School Form - Permanent Exclusion - PEX/School/1<br>School Form - Suspensions - FTE/Suspension/1<br>Student Engagement (hogramme Referral - StuEngage/1 |

Complete the fields on the form with as much information as you are aware of. The form will not allow you to move onto the next section until you have added information into each box.

| School Form - Permanent Exclusion - PEX/School/1 |                                                 |                   |          |  |  |  |  |
|--------------------------------------------------|-------------------------------------------------|-------------------|----------|--|--|--|--|
| ( <b>1</b> )-                                    | 2                                               | 3                 | 4        |  |  |  |  |
| Main details                                     | Parent/Carer's Contact Details                  | Exclusion Details | Results  |  |  |  |  |
|                                                  | Main d                                          | etails            | (1 of 4) |  |  |  |  |
| Pupil Name *                                     |                                                 |                   | 0        |  |  |  |  |
| DOB *                                            |                                                 |                   | 0        |  |  |  |  |
| Gender *                                         |                                                 |                   | () ÷     |  |  |  |  |
| Ethnicity *                                      |                                                 |                   | 0:       |  |  |  |  |
| NC Year *                                        |                                                 |                   | 0        |  |  |  |  |
| UPN *                                            |                                                 |                   | •        |  |  |  |  |
| School Name *                                    |                                                 |                   | •        |  |  |  |  |
| School Contact Number *                          |                                                 |                   |          |  |  |  |  |
| Headteacher *                                    |                                                 |                   | •        |  |  |  |  |
| Senior Contact *                                 |                                                 |                   | 0        |  |  |  |  |
| SENCOs Name                                      |                                                 |                   |          |  |  |  |  |
| SEN Status *                                     | ○ EHCP ○ EHCNA Submitted ○ SEN Support ○ No SEN |                   |          |  |  |  |  |
| CIN *                                            | ○ Yes ○ No                                      |                   |          |  |  |  |  |
| CiC *                                            | ○ Yes ○ No                                      |                   |          |  |  |  |  |
| CP *                                             | ○ Yes ○ No                                      |                   |          |  |  |  |  |
| PPG *                                            | ⊖ Yes ⊖ No                                      |                   |          |  |  |  |  |
| FSM *                                            | ○ Yes ○ No                                      |                   |          |  |  |  |  |
|                                                  |                                                 |                   |          |  |  |  |  |

Once you have filled in the form, you will be shown this final page. This shows you that the Local Authority has now received your form. You will receive an email once the Local Authority has viewed your form and are processing it.

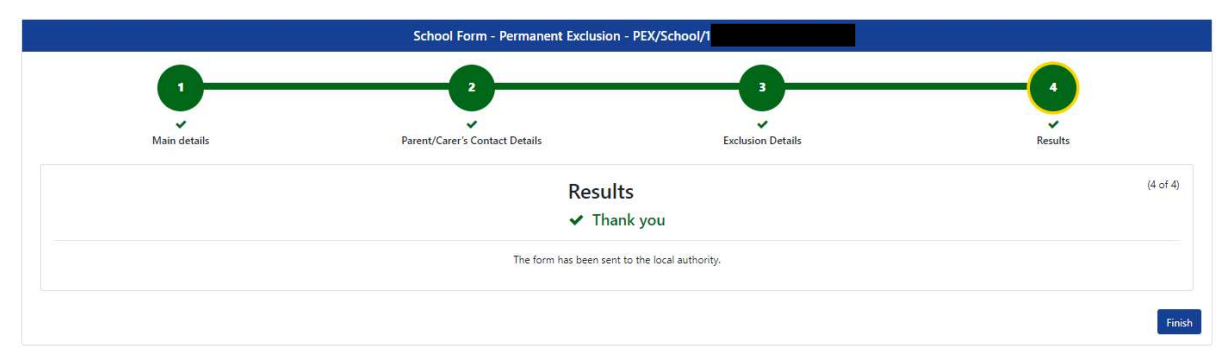